Medtronic Confidential PPManual.xsl - PatientProgrammerTemplate.fm Version: 01-18-2012

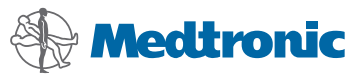

3537

CONTROLLER Patient Programming Manual for Test Stimulation

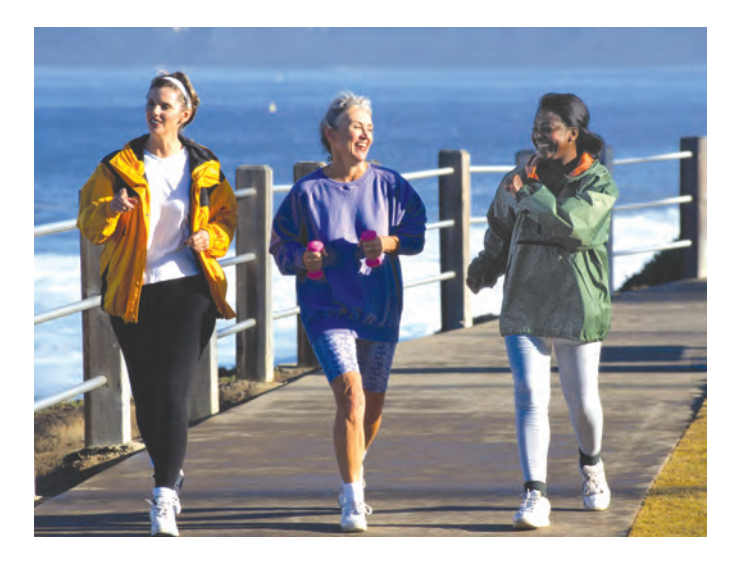

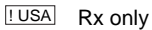

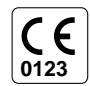

Medtronic<sup>®</sup> and InterStim<sup>®</sup> are trademarks of Medtronic, Inc., registered in the U.S. and other countries.

#### **! USA** FCC Information

The following is communications regulation information on the Model 3537 Controller.

#### FCC ID: LF597745

This device complies with Part 15 of the FCC Rules. Operation is subject to the following two conditions: (1) this device may not cause harmful interference and (2) this device must accept any interference received, including interference that may cause undesired operation.

#### IMPORTANT: Changes or modifications to this product not authorized by Medtronic, Inc., could void the FCC Certification and negate your authority to operate this product.

This device complies with Industry Canada licenseexempt RSS standard(s). Operation is subject to the following two conditions: (1) this device may not cause interference, and (2) this device must accept any interference, including interference that may cause undesired operation of the device.

Medtronic Confidential PPManual.xsl - PatientProgrammerTemplate.fm Version: 01-18-2012

# Label symbols

Explanation of symbols on products and packaging. Refer to the appropriate product to see symbols that apply.

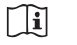

Consult instructions for use

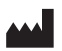

Manufacturer

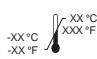

**Temperature limitation** 

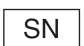

Serial number

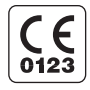

Conformité Européenne (European Conformity). This symbol means that the device fully complies with MDD 93/42/EEC (NB 0123) and R&TTE Directive 1999/5/ EC.

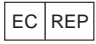

Authorized representative in the European community

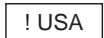

For USA audiences only

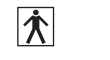

((<u>;</u>))

IEC 60601-1/EN60601-1, Type BF Equipment

Non-ionizing electromagnetic radiation

Medtronic Confidential PPManual.xsl - PatientProgrammerTemplate.fm Version: 01-18-2012

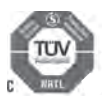

System meets the applicable (CAN/CSA-C22.2 No. 60601-1) electrical safety standard requirements.

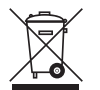

Do not dispose of this product in the unsorted municipal waste stream. Dispose of this product according to local regulations. See http://recycling.medtronic.com for instructions on proper disposal of this product.

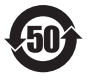

Chinese Standard (SJ/T11364-2006) Logo: Electronic Information Products Pollution Control Symbol. (The date in this logo means the environmental protection use period of the product.)

Label symbols

#### 4 English 3537 2013-3

Medtronic Confidential PPManual.xsl - PatientProgrammerTemplate.fm Version: 01-18-2012

| Table of contents |                                                                                                    |  |  |  |
|-------------------|----------------------------------------------------------------------------------------------------|--|--|--|
|                   | Label Symbols 3                                                                                                    |  |  |  |
|                   | Glossary 7                                                                                                    |  |  |  |
| 1                 | Introduction 10<br>How to use this manual 10<br>Patient guides 11                                                                                                    |  |  |  |
| 2                 | Using your controller 14<br>How your controller works 14<br>Controller screen and keys 15<br>Unlocking and locking your<br>controller 17<br>Unlocking your controller 17<br>Locking your controller 21<br>Turning your stimulation on or off 22<br>Turning your stimulation on 23<br>Turning your stimulation off 25<br>Adjusting stimulation 27<br>Switching stimulation sides (if your clinician<br>placed two leads) 28<br>Changing programs (if applicable) 31 |  |  |  |

Table of contents

Medtronic Confidential PPManual.xsl - PatientProgrammerTemplate.fm Version: 01-18-2012

Home screen 34
Checking and replacing batteries 38
Checking the batteries (external neurostimulator and controller) 38
Replacing the batteries (controller only) 45
Using the carrying case 46
Always carry your controller 47

## 3 Troubleshooting 50

Controller screens 50 Warning screens 51 Alert screens 56 Notification screens 61 Possible problems and solutions 64

## 4 Maintenance and assistance 74

Cleaning and care 74 Safety and technical checks 75 Battery and controller disposal 75 Declaration of conformity 75 Specifications 76 Assistance for the controller 76

# Index 78

6 English 3537

# Glossary

- **Amplitude -** The strength or intensity of an electrical pulse.
- **Caution -** A statement describing actions that could result in damage to or improper functioning of a device.
- **Clinician -** A healthcare professional such as a doctor or nurse.
- **Controller -** A hand-held device that allows you to turn your neurostimulator on and off and check your neurostimulator battery. It is also used to adjust some of the stimulation settings.
- External neurostimulator (ENS) See Neurostimulator.
- **Lead -** A thin wire with protective coating that has metal electrodes on one end and a connector on the other.
- **Neurostimulator -** The power source of a neurostimulation system. It contains the battery and electronics that control the stimulation.

Glossary

Precaution - See Caution.

- **Program -** A specific combination of stimulation settings assigned to deliver therapy to a specific site.
- Settings See Stimulation settings.
- **Stimulation -** The delivery of electrical pulses to a specific site.
- **Stimulation settings -** Refers to all the features assembled to define the stimulation you feel. The clinician programs all stimulation. You can adjust some stimulation settings within clinician-defined limits.
- **Test stimulation -** A postoperative multiday trial period of a patient's reaction to stimulation using an external neurostimulator and implanted leads.
- **Therapy -** Treatment of a disease or condition. When neurostimulation therapy is prescribed, a neurostimulation system is used to deliver stimulation to a specific site.

Glossary

#### 8 English 3537 2013-3

#### Medtronic Confidential PPManual.xsl - PatientProgrammerTemplate.fm Version: 01-18-2012

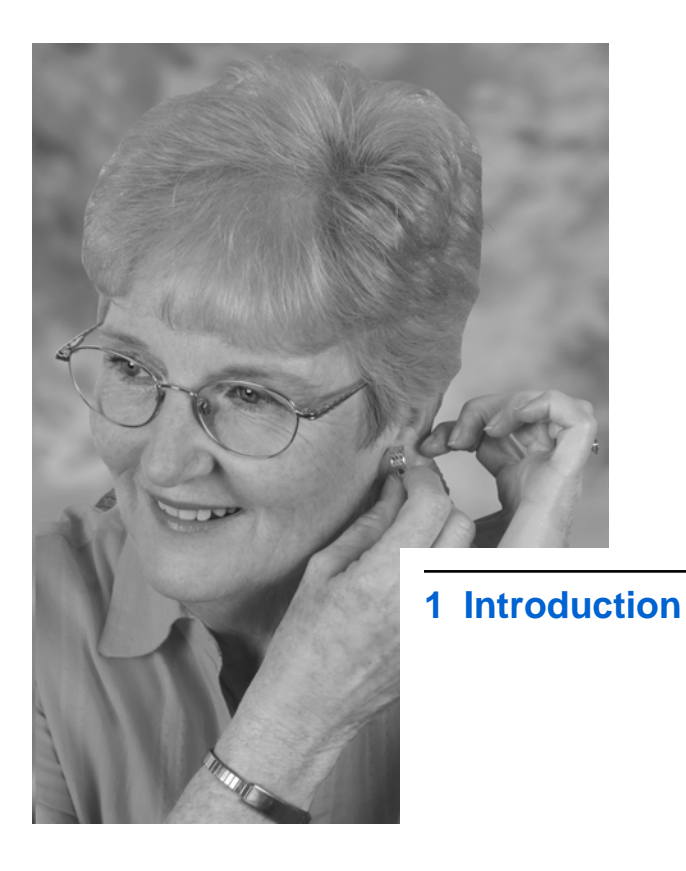

Medtronic Confidential PPManual.xsl - PatientProgrammerTemplate.fm Version: 01-18-2012

# How to use this manual

Use this manual during test stimulation. Ask your clinician to explain anything that is unclear.

- A glossary is provided at the beginning of this manual to describe terms that may be unfamiliar to you.
- Chapter 1 "Introduction" describes how to use this manual, a list of patient guides, and information on your patient identification card.
- Chapter 2 "Using your controller" describes the controller and how to perform specific tasks, including turning your stimulation on and off, adjusting your stimulation, changing stimulation sides (if applicable), changing programs (if applicable), and checking and replacing batteries. This chapter also describes how to use the controller carrying case, how to label your controller, and an overall description of the **Home** screen.

M943578A001 Rev X 2013-3

ntroduction 1

Medtronic Confidential PPManual.xsl - PatientProgrammerTemplate.fm Version: 01-18-2012

- Chapter 3 "Troubleshooting" describes controller warning and information screens, how to solve possible problems, and who to contact if your device is lost or broken.
- Chapter 4 "Maintenance and assistance" describes how to care for your controller, including how to change the batteries, as well as device specifications and user assistance.

Please read this entire manual before using your controller. This manual will help you understand and use your InterStim system so you can adjust your stimulation as your needs change.

# **Patient guides**

In addition to this manual, you should receive the following documents during test stimulation:

- Model 3537 Patient Test Stimulation Quick Reference Card
- InterStim Patient Therapy Guide

ntroduction 1

Medtronic Confidential PPManual.xsl - PatientProgrammerTemplate.fm Version: 01-18-2012

**Note:** For additional warnings, precautions, and adverse events related to InterStim Therapy, refer to the *InterStim Patient Therapy Guide* provided by your clinician.

If you did not receive these documents, contact your clinician or Medtronic Patient Services. Refer to the Medtronic contacts at the end of this manual.

Introduction 1

#### 12 English 3537 2013-3

#### Medtronic Confidential PPManual.xsl - PatientProgrammerTemplate.fm . Version: 01-18-2012

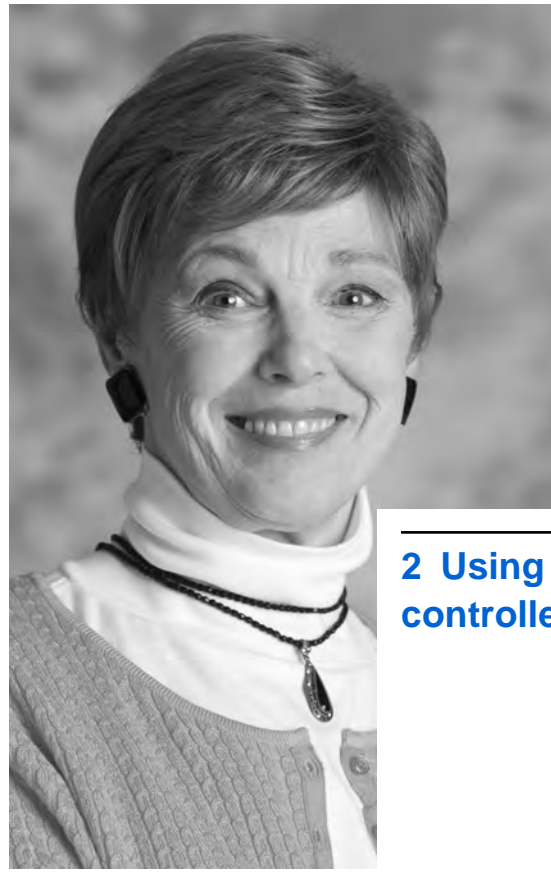

2 Using your controller

Medtronic Confidential PPManual.xsl - PatientProgrammerTemplate.fm Version: 01-18-2012

# How your controller works

The controller is used to control and monitor your external neurostimulator. You will use your controller to perform the following tasks:

- Turn your stimulation on or off.
- Check the external neurostimulator and controller battery status.
- Change stimulation settings.

The controller communicates wirelessly with your external neurostimulator by sending signals to and receiving signals from the external neurostimulator. Your clinician has already set up the controller according to your specific test stimulation needs.

**Note:** Make sure to keep your controller with you at all times in the event that you need to adjust or turn your stimulation off.

#### 14 English 3537 2013-3

Medtronic Confidential PPManual.xsl - PatientProgrammerTemplate.fm Version: 01-18-2012

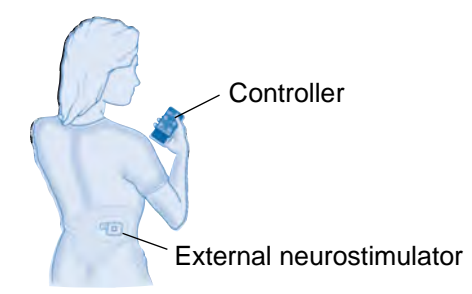

Figure 2.1 A patient using her controller.

# **Controller screen and keys**

Your controller has a touchscreen, a display screen that reacts to your touch, that allows you to press buttons that are displayed on the screen. In addition to these on-screen buttons, your controller also has a number of keys (Figure 2.2).

**Note:** There is a cable port on the bottom of the controller. This port is not for patient use.

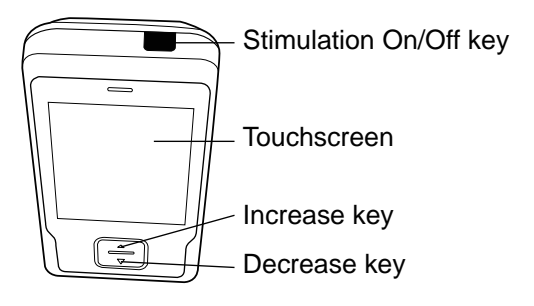

Figure 2.2 Controller keys.

See Table 2.1 for a list of these keys and their functions.

#### Table 2.1 Controller keys

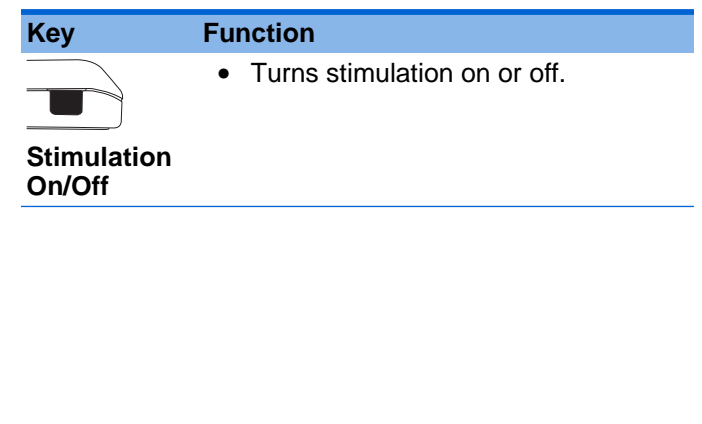

#### 16 English 3537 2013-3

M943578A001 Rev X 2013-3

Using your controller 2

#### Table 2.1 Controller keys (continued)

| Кеу                   | Function                                                                                                    |  |  |
|-----------------------|----------------------------------------------------------------------------------------------------|--|--|
|                       | <ul> <li>Increases or decreases stimulation<br/>when you are on the Home screen.</li> </ul>                                                                                                    |  |  |
| Increase/<br>Decrease | <ul> <li>Press and release the Increase/<br/>Decrease key to slowly increase or<br/>decrease the stimulation value (by<br/>0.1). Press and hold to quickly<br/>increase or decrease the stimulation<br/>value (by 0.5).</li> </ul> |  |  |

# Unlocking and locking your controller

# Unlocking your controller

When the **Increase/Decrease** key is pressed, the **Unlock** screen appears (Figure 2.3).

Using your controller 2

#### 3537 2013-3 English 17

Medtronic Confidential PPManual.xsl - PatientProgrammerTemplate.fm Version: 01-18-2012

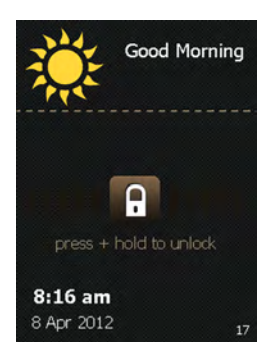

Figure 2.3 The Unlock screen.

#### Notes:

- If the controller does not display the Unlock screen, the controller may not have been properly initiated. Call your clinician if the Unlock screen does not appear.
- When the controller is locked, pressing the Stimulation On/Off key will provide the option to bypass the Unlock screen and to turn stimulation on or off.
- 1. Press and hold the Lock button on the Unlock screen.

#### 18 English 3537 2013-3

Medtronic Confidential PPManual.xsl - PatientProgrammerTemplate.fm Version: 01-18-2012

As the **Lock** button is held, bars appear on the screen and move toward the **Lock** button (Figure 2.4).

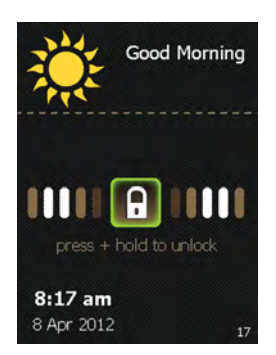

Figure 2.4 Unlocking the controller.

2. Stop pressing the screen when the screen changes to a circle of dots (Figure 2.5). The controller is searching for your external neurostimulator.

Using your controller 2

#### 3537 2013-3 English 19

Medtronic Confidential PPManual.xsl - PatientProgrammerTemplate.fm Version: 01-18-2012

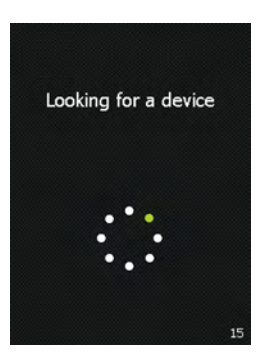

Figure 2.5 The controller searching for your external neurostimulator.

After unlocking the controller, the first screen you see is the **Home** screen (Figure 2.6).

Using your controller 2

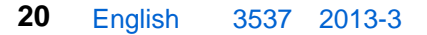

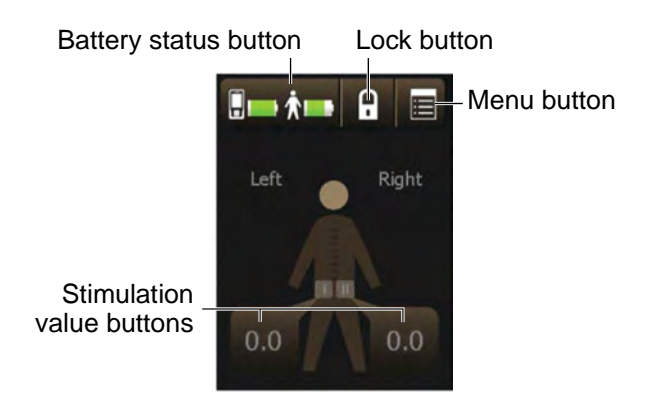

Figure 2.6 The Home screen.

If the **Home** screen does not appear, see "Possible problems and solutions" on page 64.

# Locking your controller

Your controller can be locked, so if buttons or keys are accidentally pressed, there will not be an unexpected change in your stimulation.

**Note:** The controller screen will dim after 15 seconds of inactivity, and will automatically lock itself after 2 minutes of inactivity. You can

2

also press the **Lock** button to lock the controller immediately.

1. From the **Home** screen, press the **Lock** button to lock the controller (Figure 2.7).

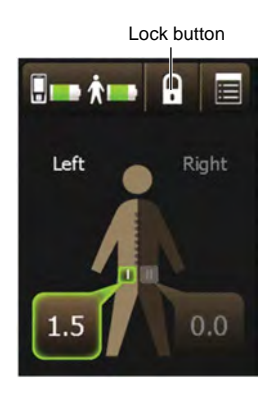

Figure 2.7 Pressing the Lock button.

# Turning your stimulation on or off

You can turn stimulation on or off at any time. Follow these steps to turn your stimulation on or off.

#### 22 English 3537 2013-3

Medtronic Confidential PPManual.xsl - PatientProgrammerTemplate.fm Version: 01-18-2012

## Turning your stimulation on

 To turn stimulation on, press the Stimulation On/Off key, which is located on the top of your controller.

**Note:** Pressing the **Stimulation value** button on the **Home** screen also allows you to turn stimulation on.

2. Press the **On** button to turn stimulation on (Figure 2.8).

**Note:** If you do not wish to turn stimulation on or off, but want to access the **Home** screen, press the **Go To Unlock** button and unlock your controller.

#### 3537 2013-3 English 23

Medtronic Confidential PPManual.xsl - PatientProgrammerTemplate.fm Version: 01-18-2012

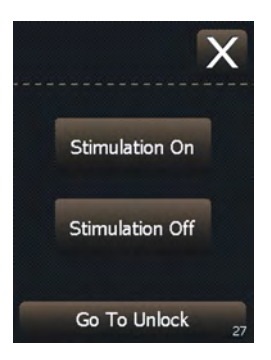

Figure 2.8 Turning stimulation on.

**3.** A confirmation screen will appear (Figure 2.9). Press the **OK** button to continue to the **Home** screen.

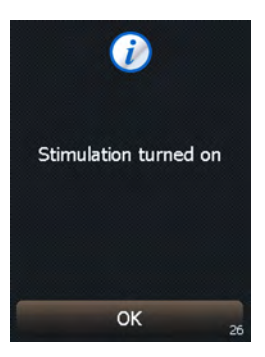

Figure 2.9 Stimulation turned on.

24 English 3537 2013-3

Using your controller 2

Medtronic Confidential PPManual.xsl - PatientProgrammerTemplate.fm Version: 01-18-2012

## Turning your stimulation off

- To turn stimulation off, press the Stimulation On/Off key, which is located on the top of your controller.
- 2. Press the Off button to turn stimulation off (Figure 2.10).

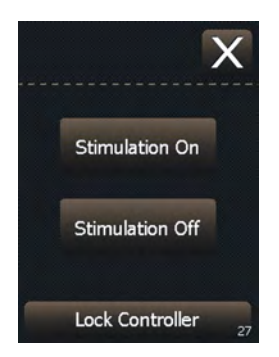

Figure 2.10 Turning stimulation off.

3. If you do not wish to turn stimulation off, but instead wish to access the **Home** screen, press the **Go To Unlock** button and unlock your controller.

Medtronic Confidential PPManual.xsl - PatientProgrammerTemplate.fm Version: 01-18-2012

**Note:** If your controller was already on, you will instead have the option to lock the controller.

**Note:** If stimulation is uncomfortable and you need to turn off your stimulation immediately, but your controller is unavailable or not responding, press and hold the **ENS** button on the external neurostimulator for 3 seconds (Figure 2.11).

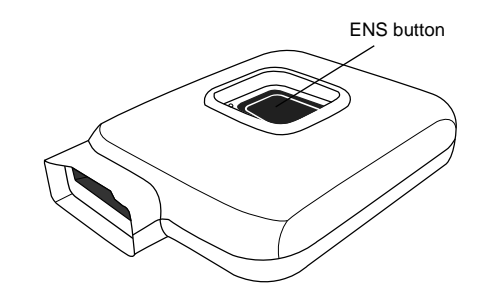

Figure 2.11 The ENS button on the external neurostimulator.

#### 26 English 3537 2013-3

M943578A001 Rev X 2013-3

2

Using your controller

**4.** A confirmation screen will appear (Figure 2.12). Press the **OK** button to continue to the **Home** screen.

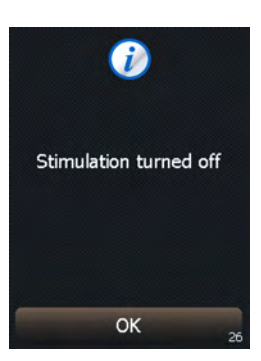

Figure 2.12 Stimulation turned off.

# **Adjusting stimulation**

#### Notes:

- Stimulation needs to be turned on before adjusting your stimulation. If stimulation is not on, see "Turning your stimulation on or off" on page 22.
- Every time you turn your stimulation on, the stimulation value starts at zero.

- 1. From the **Home** screen, press the **Increase** or **Decrease** key to adjust your stimulation as advised by your clinician.
  - Press and release the Increase/ Decrease key to slowly increase or decrease stimulation (by 0.1).
  - Press and hold to quickly increase or decrease stimulation (by 0.5).

**Note:** When you press and hold the **Increase** key, stimulation will continue to quickly increase until you release the button.

2. When finished adjusting stimulation, press the Lock button ( ) to lock the controller.

# Switching stimulation sides (if your clinician placed two leads) Notes:

 Instructions on when to switch stimulation sides are provided by your clinician.

2

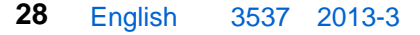

Medtronic Confidential PPManual.xsl - PatientProgrammerTemplate.fm Version: 01-18-2012

 If your clinician placed only one lead, switching stimulation sides will not be available. Figure 2.13 shows what your Home screen looks like if you have one lead, and what your Home screen looks like if you have two leads.

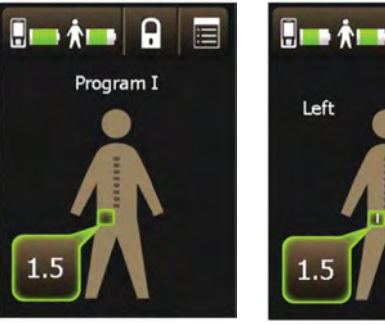

One lead

Two leads

H

Right

Figure 2.13 Home screens for one lead and for two leads.

Follow these steps to switch stimulation sides:

1. Press the **Stimulation value** button on the inactive side of the **Home** screen. A screen

2

Using your controller

Medtronic Confidential PPManual.xsl - PatientProgrammerTemplate.fm Version: 01-18-2012

will appear asking you to confirm that you wish to change stimulation sides (Figure 2.14).

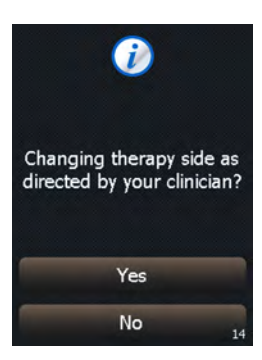

Figure 2.14 Confirming switch of stimulation sides.

2. Press the Yes button to confirm switching stimulation sides.

**Note:** Pressing the **No** button cancels the change and continues stimulation on the same side.

3. Your stimulation will switch sides, and the amplitude will be set to zero. Use the **Increase/Decrease** key to adjust

#### 30 English 3537 2013-3

Medtronic Confidential PPManual.xsl - PatientProgrammerTemplate.fm Version: 01-18-2012

stimulation (see "Adjusting stimulation" on page 27).

# Changing programs (if applicable)

Notes:

- Instructions on when to change programs, and which program to select, are provided by your clinician.
- Depending on how your clinician set up your system, you may not be able to change programs.
- Press the Menu button () in the top right corner of the Home screen. A screen appears with two buttons: Programs and Clinician Mode (Figure 2.15).

Using your controller 2

#### 3537 2013-3 English 31

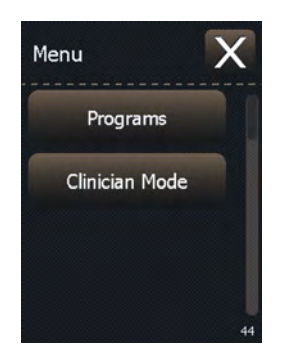

Figure 2.15 The Patient menu.

**Note:** If your screen does not look like Figure 2.15 but instead asks you to enter a code, then your clinician has set up your system so that changing programs is not available. Press the **Exit** button to go back to the Menu, and then press the **Exit** button again to go back to the **Home** screen.

 Press the Programs button. A screen appears with three buttons: Program I, Program II, and Program III (Figure 2.16). The button outlined in green represents the program that is currently active.

#### 32 English 3537 2013-3

M943578A001 Rev X 2013-3

2

Using your controller

Medtronic Confidential PPManual.xsl - PatientProgrammerTemplate.fm Version: 01-18-2012

**Note:** If only one program is available, your clinician set up your system so that changing programs is not possible. Press the **Exit** button to return to the Menu. Press the **Exit** button again to return to the **Home** screen.

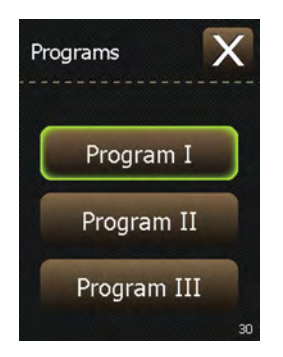

Figure 2.16 Selecting a program.

**Note:** Your system may have been set up so that one or more programs is not available. Available program buttons become highlighted in green when they are pressed.

**3.** Select an available program as instructed by your clinician.

2

Using your controller

**Note:** After switching programs, amplitude automatically decreases to zero.

- **4.** Press the **Exit** button (**N**) to return to the Menu.
- 5. Press the Exit button (ℕ) to return to the Home screen.
- 6. Adjust stimulation as advised by your clinician. See "Adjusting stimulation" on page 27.

# Home screen

The **Home** screen is the first screen to appear after unlocking your controller. The **Home** screen provides an overview of your stimulation settings (Figure 2.17).

**Note:** Your **Home** screen may look slightly different than the one shown.

#### 34 English 3537 2013-3

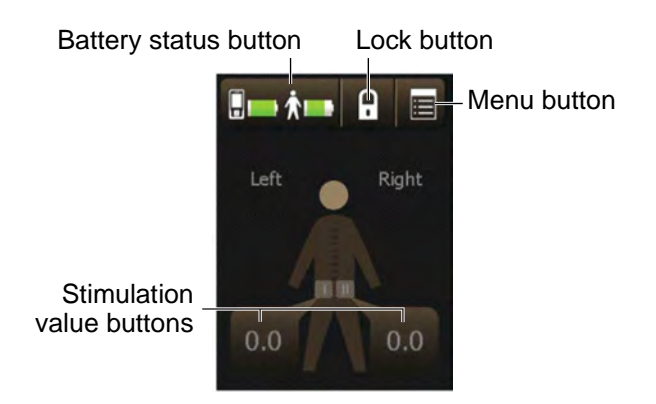

Figure 2.17 The Home screen.

Information on the **Home** screen is split into two sides: the Left side and the Right side.

**Note:** It is normal for some patients to be able to adjust only the left side or only the right side. This means you have only one lead placed for test stimulation instead of two leads.

The buttons at the top of the **Home** screen allow you to perform the following tasks:

• Check the battery status of the controller.

- Check the battery status of the external neurostimulator.
- Lock the controller.
- Access the Programs screen.

**Note:** Whether you can access the **Programs** screen depends on how your clinician set up your test stimulation system. Discuss this with your clinician.

Refer to Table 2.2 for more information on these buttons.

| Icons | Description              |                                                                                                    |
|-------|--------------------------|----------------------------------------------------------------------------------------------------|
|       | Battery<br>status button | The left icon on this button<br>displays the controller battery<br>status. The right icon on this<br>button displays the external<br>neurostimulator battery<br>status. |
|       |                          | Press this button to check the<br>battery status in detail. For<br>more information on checking<br>batteries, see "Checking and<br>replacing batteries" on<br>page 38.  |

#### Table 2.2 Home screen buttons

#### 36 English 3537 2013-3

2

Using your controller
Medtronic Confidential PPManual.xsl - PatientProgrammerTemplate.fm Version: 01-18-2012

#### Table 2.2 Home screen buttons (continued)

| lcons | Description |                                                               |
|-------|-------------|---------------------------------------------------------------|
| •     | Lock button | Press this button to lock the controller.                     |
|       | Menu button | Press this button to access the Patient menu (if applicable). |

The body figure at the center of the **Home** screen indicates which side is receiving stimulation (if two leads were placed). The number shown in the **Stimulation value** button is the amplitude of that stimulation (Figure 2.18).

Using your controller 2

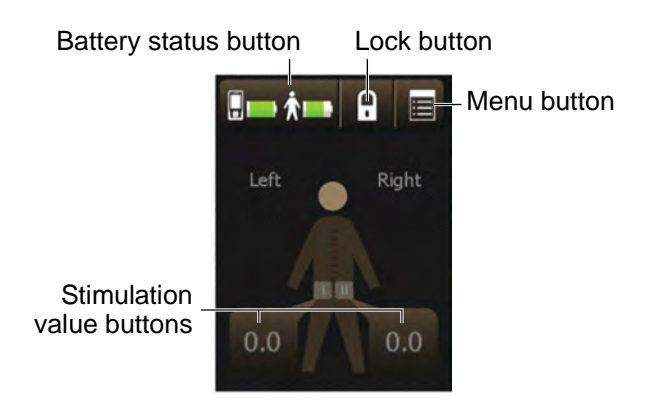

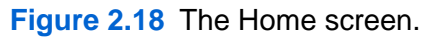

# Checking and replacing batteries

# Checking the batteries (external neurostimulator and controller)

Check the status of the batteries in your external neurostimulator and your controller every day. You can check the status of the batteries at any time.

M943578A001 Rev X 2013-3

2

Using your controller

Medtronic Confidential PPManual.xsl - PatientProgrammerTemplate.fm Version: 01-18-2012

**Note:** The battery levels of the controller and the external neurostimulator are shown on the **Battery status** button on the **Home** screen (Figure 2.19). For further detail about battery levels, follow the steps below.

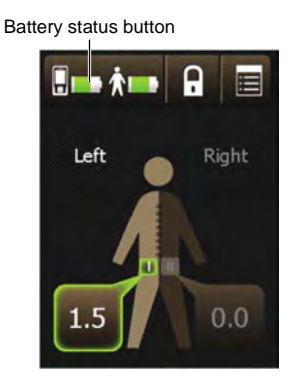

Figure 2.19 Viewing the battery status on the Home screen.

1. From the **Home** screen, press the **Battery status** button. Two battery figures appear (Figure 2.20).

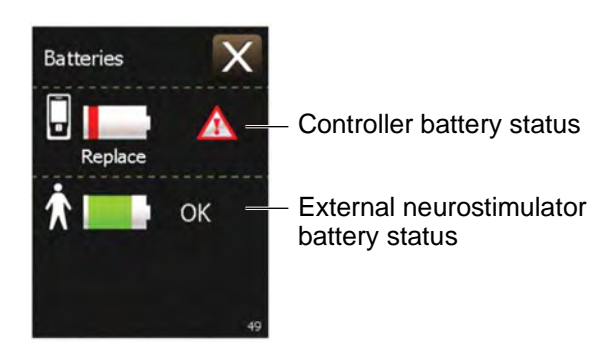

Figure 2.20 Example of a Battery status screen.

2. Press the Exit button (X) at the top right corner of the touchscreen to exit.

Table 2.3 lists several examples of external neurostimulator battery levels and whether action is needed.

## Table 2.3 Battery level definitions for the external neurostimulator

External neurostimulator battery icon is green. Battery level is full. No action is needed.

#### 40 English 3537 2013-3

Medtronic Confidential PPManual.xsl - PatientProgrammerTemplate.fm Version: 01-18-2012

## Table 2.3 Battery level definitions for the external neurostimulator (continued)

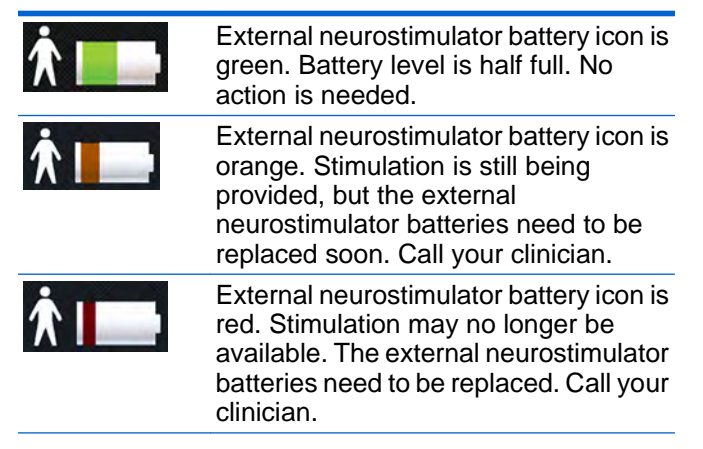

Table 2.4 lists several examples of controller battery levels and whether action is needed.

## Table 2.4 Battery level definitions for the controller

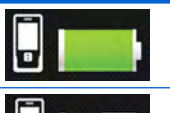

Controller battery icon is green. Battery level is full. No action is needed.

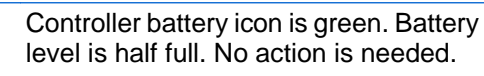

Medtronic Confidential PPManual.xsl - PatientProgrammerTemplate.fm Version: 01-18-2012

## Table 2.4 Battery level definitions for the controller (continued)

Controller battery icon is orange. The controller batteries are low. Replace the controller batteries. See "Replacing the batteries (controller only)" on page 45.

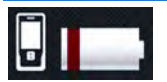

Controller battery icon is red. The controller batteries are nearly depleted and programming will not be possible soon. Replace the controller batteries. See "Replacing the batteries (controller only)" on page 45.

Table 2.5 lists the warning and alert screens associated with the batteries for the external neurostimulator and the controller.

Using your controller 2

#### 42 English 3537 2013-3

Medtronic Confidential PPManual.xsl - PatientProgrammerTemplate.fm Version: 01-18-2012

## Table 2.5 Battery message screens for the controller and the external neurostimulator

| ▲<br>Batteries Low                                                       | The external<br>neurostimulator batteries<br>are low and stimulation will<br>not be available soon.   |
|--------------------------------------------------------------------------|----------------------------------------------------------------------------------------------------|
| External device batteries<br>need to be changed. Call<br>your clinician. | Call your clinician. Press<br>the OK button to exit this<br>screen.                                   |
| OK 83                                                                    |                                                                                                    |
| Batteries Empty                                                          | Cause: The external<br>neurostimulator batteries<br>are depleted and<br>stimulation is not available. |
| External device batteries<br>need to be changed. Call<br>your clinician. | Action: The external<br>neurostimulator batteries<br>need to be replaced. Call<br>your clinician.     |
| ОК                                                                       | Press the OK button to exit this screen.                                                              |

Medtronic Confidential PPManual.xsl - PatientProgrammerTemplate.fm Version: 01-18-2012

# Table 2.5Battery message screens for the<br/>controller and the external neurostimulator<br/>(continued)

| Batteries Empty<br>The continue.<br>Replace the controller<br>batteries. | The controller batteries are<br>depleted. Programming is<br>not possible.<br><b>Replace the controller</b><br><b>batteries now. Refer to</b><br>"Replacing the batteries<br>(controller only)" on<br>page 45. |
|--------------------------------------------------------------------------|----------------------------------------------------------------------------------------------------|
| A<br>Batteries Low                                                       | The controller batteries are<br>low. Programming will not<br>be possible soon.                                                                                                    |
| Replace the controller<br>batteries soon.                                | Replace the controller<br>batteries now. Refer to<br>"Replacing the batteries<br>(controller only)" on<br>page 45. Press the OK<br>button to exit this screen.                                                |
| ОК 70                                                                    |                                                                                                    |

#### 44 English 3537 2013-3

Medtronic Confidential PPManual.xsl - PatientProgrammerTemplate.fm Version: 01-18-2012

# Replacing the batteries (controller only)

**Note:** This section is for replacing the controller batteries. Do not attempt to replace the external neurostimulator batteries unless directed by your clinician.

1. Open the battery compartment cover (Figure 2.21).

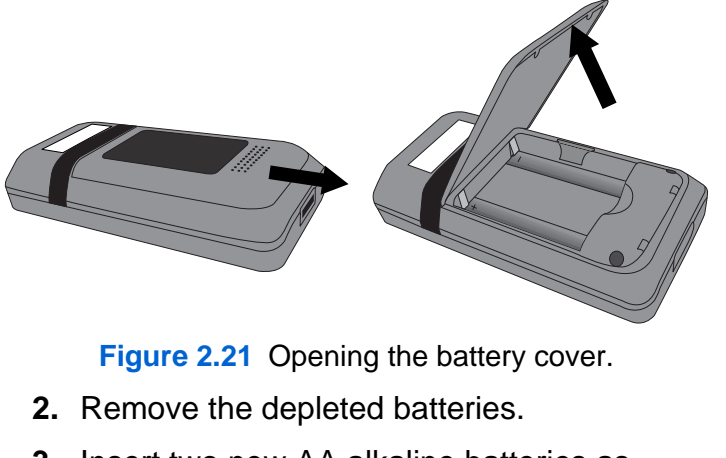

**3.** Insert two new AA alkaline batteries as shown on the battery compartment label (Figure 2.22).

Using your controller 2

Medtronic Confidential PPManual.xsl - PatientProgrammerTemplate.fm Version: 01-18-2012

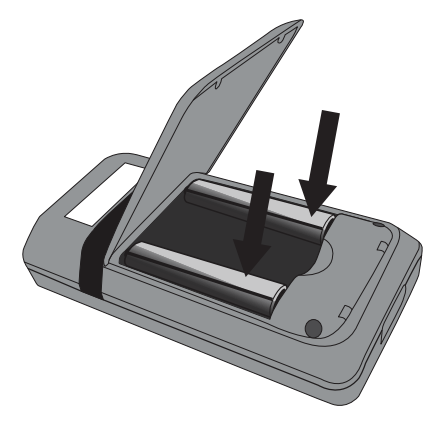

Figure 2.22 Inserting new batteries.

- 4. Close the battery compartment cover.
- 5. Dispose of old batteries according to local regulations.

## Using the carrying case

The carrying case has a pouch to hold the controller (Figure 2.23).

The carrying case also has a clip on the back that can be attached to a belt.

#### 46 English 3537 2013-3

Medtronic Confidential PPManual.xsl - PatientProgrammerTemplate.fm Version: 01-18-2012

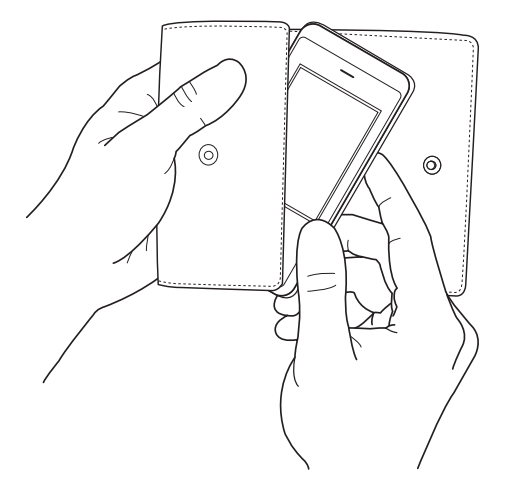

Figure 2.23 Insert the controller into the carrying case.

#### Always carry your controller

Because your controller is the only way to adjust or turn your stimulation on, you should always carry your controller with you. The controller is also the recommended way to turn your stimulation off.

In particular, always bring your controller with you to follow-up appointments.

2

Using your controller

Medtronic Confidential PPManual.xsl - PatientProgrammerTemplate.fm Version: 01-18-2012

In addition, always bring your controller to appointments with other health care providers. During certain procedures, you may need to turn your external neurostimulator off. You should also bring your *InterStim Therapy Patient Guide*. It contains important information about the InterStim system that your health care providers should be aware of.

Using your controller 2

#### 48 English 3537 2013-3

#### Medtronic Confidential PPManual.xsl - PatientProgrammerTemplate.fm . Version: 01-18-2012

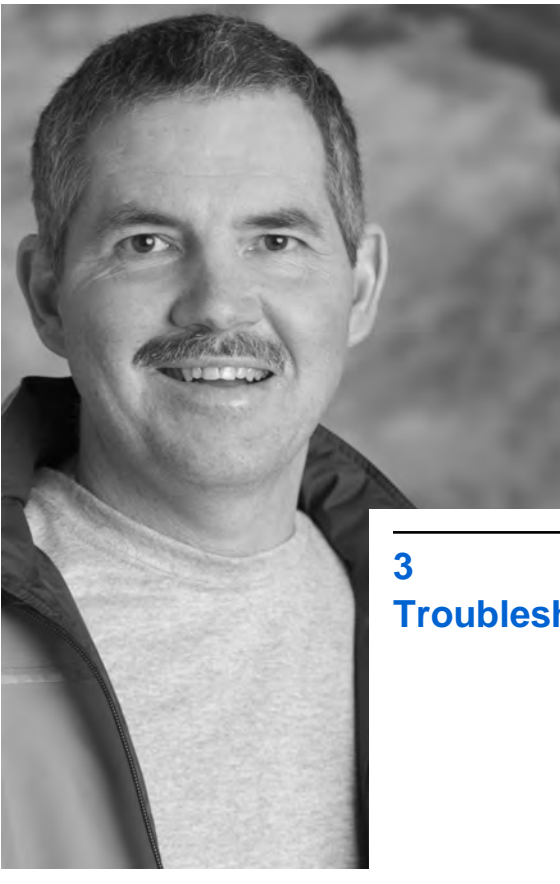

Troubleshooting

Medtronic Confidential PPManual.xsl - PatientProgrammerTemplate.fm Version: 01-18-2012

This chapter will help you solve problems with your controller.

**Note:** If a problem is not solved after several attempts, or if a problem is not described here, contact your clinician.

#### **Controller screens**

The controller displays three different types of screens: warning screens, alert screens, and notification screens. These screens provide you with information about your system, alert you to a problem with your system, or guide you during controller use.

- Warning screens display a red triangle at the top with an exclamation point (A).
- Alert screens display an orange triangle at the top with an exclamation point (<u>A</u>).
- Notification screens display a blue circle at the top with the letter 'i' (()).

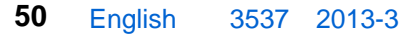

Medtronic Confidential PPManual.xsl - PatientProgrammerTemplate.fm Version: 01-18-2012

#### Warning screens

Warning screens indicate a problem with the controller or the external neurostimulator.

Table 3.1 describes the possible warning screens and provides instructions (see blue text) on how to resolve the problem and clear the screen.

Medtronic Confidential PPManual.xsl - PatientProgrammerTemplate.fm Version: 01-18-2012

#### Table 3.1 Warning screens

| Screen                                                 | Cause and action                                                                                                    |  |  |
|--------------------------------------------------------|----------------------------------------------------------------------------------------------------|--|--|
| System Problem<br>Cannot continue.<br>Please call your | Explanation: The system is not working correctly. Stimulation may have stopped.                                                                                                    |  |  |
| clinician.                                             | Solution: Write down the<br>message on the screen and<br>the screen number in the<br>bottom right corner, then<br>follow these steps:                                                                                                    |  |  |
|                                                        | <ol> <li>Remove and reinsert the controller batteries, then retry the action that caused the error screen to appear. For instructions on removing and inserting the controller batteries, refer to "Replacing the batteries (controller only)" on page 45.</li> <li>If this does not solve the problem, call your</li> </ol> |  |  |
|                                                        | problem, call your<br>clinician.                                                                                                    |  |  |

# Troubleshooting 3

#### 52 English 3537 2013-3

Medtronic Confidential PPManual.xsl - PatientProgrammerTemplate.fm Version: 01-18-2012

#### Table 3.1 Warning screens (continued)

| Screen                                                   | Cause and action                |                                                                                                    |
|----------------------------------------------------------|---------------------------------|----------------------------------------------------------------------------------------------------|
| Software Problem<br>Cannot continue.<br>Please call your | Exp<br>woi<br>ma                | planation: The software is not<br>rking correctly. Stimulation<br>y have stopped.                                                                                                    |
| clinician.                                               | Sol<br>me<br>the<br>bot<br>foll | ution: Write down the<br>ssage on the screen and<br>screen number in the<br>tom right corner, then<br>ow these steps:                                                                                                    |
|                                                          | 1.                              | Remove and reinsert the<br>controller batteries, then<br>retry the action that<br>caused the error screen to<br>appear. For instructions<br>on removing and<br>inserting the controller<br>batteries, refer to<br>"Replacing the batteries<br>(controller only)" on<br>page 45. |
|                                                          | 2.                              | If this does not solve the<br>problem, call your<br>clinician.                                                                                                    |

Medtronic Confidential PPManual.xsl - PatientProgrammerTemplate.fm Version: 01-18-2012

#### Table 3.1 Warning screens (continued)

| Screen                                                                   | Cause and action                                                                                                    |
|--------------------------------------------------------------------------|----------------------------------------------------------------------------------------------------|
| ▲<br>Batteries Empty                                                     | Cause: The external<br>neurostimulator batteries are<br>depleted and stimulation is not<br>available.                               |
| External device batteries<br>need to be changed. Call<br>your clinician. | Action: The external<br>neurostimulator batteries<br>need to be replaced. Write<br>down the message on the<br>screen and the screen |
| OK 84                                                                    | number in the bottom right<br>corner, and call your<br>clinician.                                                                   |
|                                                                          | Press the OK button to clear the screen.                                                                                            |

Troubleshooting 3

#### 54 English 3537 2013-3

Medtronic Confidential PPManual.xsl - PatientProgrammerTemplate.fm Version: 01-18-2012

#### Table 3.1 Warning screens (continued)

| Screen                                                                | Cause and action                                                                                                    |
|-----------------------------------------------------------------------|----------------------------------------------------------------------------------------------------|
| A<br>Button Jammed                                                    | Cause: The <b>ENS</b> button on the external neurostimulator is stuck in the pressed position.                                                                     |
| Cannot provide<br>stimulation. Release the<br>external device button. | Action: Press and release the<br>ENS button, then press the<br>OK button to clear the<br>screen.                                                                   |
| OK <sub>95</sub>                                                      | If this does not solve the<br>problem, write down the<br>message on the screen and<br>the screen number in the<br>bottom right corner, and call<br>your clinician. |
| A<br>Batteries Empty                                                  | Explanation: The controller<br>batteries are depleted.<br>Programming is not available.                                                                            |
| Cannot continue.<br>Replace the controller<br>batteries.              | Replace the controller<br>batteries now. Refer to<br>"Replacing the batteries<br>(controller only)" on page 45.                                                    |
| 79                                                                    |                                                                                                    |
|                                                                       |                                                                                                    |

Medtronic Confidential PPManual.xsl - PatientProgrammerTemplate.fm Version: 01-18-2012

#### Table 3.1 Warning screens (continued)

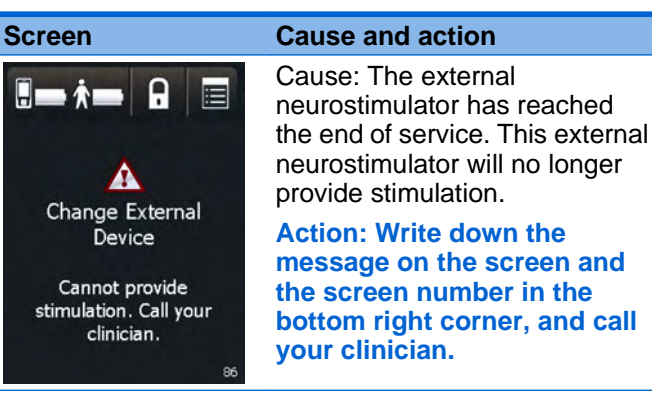

#### Alert screens

Alert screens indicate a pairing or other connection problem between the controller and the external neurostimulator.

Table 3.2 describes the possible alert screens and provides instructions (see blue text) on how to resolve the problem and clear the screen.

 $\mathcal{O}$ 

56 English 3537 2013-3

Medtronic Confidential PPManual.xsl - PatientProgrammerTemplate.fm Version: 01-18-2012

#### Table 3.2 Alert screens

Screen Cause and action The external neurostimulator batteries are low and stimulation Batteries Low will not be available soon. Action: Write down the message on the screen and External device batteries the screen number in the need to be changed. Call bottom right corner, and call your clinician. your clinician. Press the OK button to exit this screen. OK The controller batteries are low. Programming will not be Batteries Low possible soon. Ð **Replace the controller** batteries now. Refer to Replace the controller "Replacing the batteries batteries soon. (controller only)" on page 45. Press the OK button to exit this screen. OK

3537 2013-3 English 57

Medtronic Confidential PPManual.xsl - PatientProgrammerTemplate.fm Version: 01-18-2012

#### Table 3.2 Alert screens (continued)

#### Screen

No Device Found X Try the following: Move the controller closer to your external device. Make sure your hand is not covering the top of the controller. Try Again

#### **Cause and action**

Cause: The controller cannot find the paired external neurostimulator. The external neurostimulator may be out of range or the external neurostimulator batteries may be depleted.

Action: Move the controller closer to the external neurostimulator and make sure your hand is not covering the top of the controller, then press the Try Again button.

If this does not solve the problem, the external neurostimulator batteries may need to be replaced. Write down the message on the screen and the screen number in the bottom right corner, and call your clinician.

Press the Cancel button to clear the screen.

#### 58 English 3537 2013-3

M943578A001 Rev X 2013-3

 $\mathcal{O}$ 

**Troubleshooting** 

**Medtronic Confidential** PPManual.xsl - PatientProgrammerTemplate.fm Version: 01-18-2012

#### Table 3.2 Alert screens (continued)

| Screen                                                                   | Cause and action                                                                                                    |
|--------------------------------------------------------------------------|----------------------------------------------------------------------------------------------------|
| Change External<br>Device<br>Call your clinician.<br>Stimulation hour(s) | Cause: The external<br>neurostimulator has less than<br>24 hours of service remaining.<br>This external neurostimulator<br>will be unable to provide<br>stimulation soon. |
| remaining: 0<br>OK 90                                                    | Write down the message on<br>the screen and the screen<br>number in the bottom right<br>corner, and call your<br>clinician.                                               |
|                                                                          | Press the OK button to clear the screen.                                                                                                    |
| A<br>Check Connection                                                    | Explanation: The external<br>neurostimulator has detected<br>that either a cable or a lead is not<br>connected.                                                           |
| Ensure all cable and lead<br>connections are secure.                     | Solution: Ensure all cable and<br>lead connections are secure.<br>Press the OK button to clear<br>the screen.                                                             |
| ОК 91                                                                    |                                                                                                    |
|                                                                          |                                                                                                    |

**Medtronic Confidential** PPManual.xsl - PatientProgrammerTemplate.fm Version: 01-18-2012

| Table 3.2         Alert screens (continued)                                 |                                                                                                    |
|-----------------------------------------------------------------------------|----------------------------------------------------------------------------------------------------|
| Screen                                                                      | Cause and action                                                                                                    |
| Incompatible System<br>Component                                            | Cause: The system has<br>detected that one or more<br>components in the system is not<br>intended for use with your<br>system.                                                                                  |
| Ensure batteries and<br>other system<br>components are<br>compatible.<br>73 | If you replaced the controller<br>batteries with new batteries<br>that were not given to you by<br>your clinician, remove the<br>new batteries and use correct<br>batteries as instructed by<br>your clinician. |
|                                                                             | If the issue persists, the<br>controller batteries may need<br>to be replaced. For<br>instructions on replacing the<br>controller batteries, see<br>"Replacing the batteries<br>(controller only)".             |
|                                                                             | If this does not solve the<br>problem, write down the<br>message on the screen and<br>the screen number in the<br>bottom right corner, and call<br>your clinician.                                              |
|                                                                             | Press the OK button to clear the screen.                                                                                                    |

M943578A001 Rev X 2013-3

Troubleshooting 3

Medtronic Confidential PPManual.xsl - PatientProgrammerTemplate.fm Version: 01-18-2012

#### **Notification screens**

The information screens provide information about therapy settings, error conditions, and battery levels.

Table 3.3 describes the possible information screens and provides instructions on how to proceed (see blue text) when these messages appear.

| Screen                                                 | Description and action                                                                                                    |
|--------------------------------------------------------|----------------------------------------------------------------------------------------------------|
| <i>ii</i><br>Stimulation is off                        | Cause: You tried to adjust your<br>stimulation when stimulation<br>was off.                                                         |
| Settings cannot be<br>changed with stimulation<br>off. | Action: Press the Turn On<br>button on the controller<br>screen to turn stimulation<br>on, then try adjusting<br>stimulation again. |
| OK<br>Turn On 56                                       | To keep stimulation off and<br>not change settings, press<br>the Cancel button to clear<br>the screen.                              |

#### Table 3.3 Notification screens

c

Troubleshooting

Medtronic Confidential PPManual.xsl - PatientProgrammerTemplate.fm Version: 01-18-2012

#### Table 3.3 Notification screens (continued)

| Screen                                   | Description and action                                                                                                    |
|------------------------------------------|----------------------------------------------------------------------------------------------------|
| <b>Upper limit</b><br>Settings cannot be | Cause: You tried increasing<br>your stimulation above the<br>highest value allowed. You can<br>not increase your stimulation<br>any higher. |
| increased any higher.                    | Action: Press the OK button<br>to clear the screen and<br>return to the highest allowed<br>setting.                                         |
| OK 58                                    | If not receiving symptom relief, call your clinician.                                                                                       |
| Lower limit<br>Settings cannot be        | Cause: You tried decreasing<br>your stimulation below the<br>lowest value allowed. You can<br>not decrease your stimulation<br>below zero.  |
| decreased any lower.                     | Press the OK button to clear<br>the screen and return to the<br>lowest allowed setting.                                                     |
| OK 57                                    | If feeling discomfort, call<br>your clinician.                                                                                              |

Troubleshooting 3

#### 62 English 3537 2013-3

Medtronic Confidential PPManual.xsl - PatientProgrammerTemplate.fm Version: 01-18-2012

#### Table 3.3 Notification screens (continued)

| Screen                                                                 | Description and action                                                                                                    |
|------------------------------------------------------------------------|----------------------------------------------------------------------------------------------------|
| Settings Not Available                                                 | Cause: Your combined<br>settings can not currently be<br>delivered by the external<br>neurostimulator.                              |
| Cannot provide your<br>desired settings. Call<br>your clinician.       | Action: Press the OK button to clear the screen.                                                                                    |
|                                                                        | If not receiving symptom relief, call your clinician.                                                                               |
| ОК 59                                                                  |                                                                                                    |
| <b>i</b>                                                               | Cause: Controller settings are not available.                                                                                       |
| Memory Problem<br>Data has been lost.<br>Repeat the set-up<br>process. | Action: Write down the<br>message on the screen and<br>the screen number in the<br>bottom right corner, and call<br>your clinician. |
| ок                                                                     | Press the OK button to clear the screen.                                                                                            |

Medtronic Confidential PPManual.xsl - PatientProgrammerTemplate.fm Version: 01-18-2012

# Possible problems and solutions

Table 3.4 will help you solve problems or identify when to call your clinician. Problems are described in the left column (**bold black text**). The right column lists possible causes of the problem (plain text) and how to correct the problem (**bold blue text**).

**Note:** If a problem is not solved after several attempts, or if a problem is not described here, contact your clinician.

Troubleshooting 3

#### 64 English 3537 2013-3

**Medtronic Confidential** PPManual.xsl - PatientProgrammerTemplate.fm Version: 01-18-2012

#### Table 3.4 Troubleshooting problems

| Problems                                                                                                    | Causes and actions                                                                                                    |
|----------------------------------------------------------------------------------------------------|----------------------------------------------------------------------------------------------------|
| Uncomfortable or<br>Intolerable<br>stimulation<br>You are experiencing<br>side effects from the<br>stimulation. | 1. Use your controller to<br>turn stimulation down or<br>off. See "Adjusting<br>stimulation" on page 27<br>for instructions on<br>adjusting stimulation. See<br>"Turning your stimulation<br>on or off" on page 22 for<br>instructions on turning<br>stimulation off. |
|                                                                                                    | 2. If your controller is<br>unavailable or not<br>responding, press and<br>hold the ENS button on<br>the external<br>neurostimulator for 3<br>seconds.                                                                                                    |
|                                                                                                    | 3. If not receiving symptom relief, call your clinician.                                                                                                    |
| Stimulation area changes                                                                                        | Call your clinician.                                                                                                    |
| You notice an<br>unexpected change in<br>where you feel<br>stimulation.                                         |                                                                                                    |
|                                                                                                    |                                                                                                    |

| Problems                                                                    | Causes and actions                                                              |                                                                |
|-----------------------------------------------------------------------------|---------------------------------------------------------------------------------|----------------------------------------------------------------|
| Stimulation is too strong                                                   | 1.                                                                              | Turn stimulation down or off.                                  |
|                                                                             |                                                                                 | See "Adjusting<br>stimulation" on page 27.                     |
|                                                                             | 2.                                                                              | If this does not work, call your clinician.                    |
| Not receiving<br>symptom relief                                             | 1. Check that your<br>stimulation is on, the<br>increase stimulation<br>needed. | Check that your stimulation is on, then                        |
| You think that your stimulation may be                                      |                                                                                 | increase stimulation as needed.                                |
| turned off, or that your <b>2</b> . stimulation might not be strong enough. |                                                                                 | If this does not solve the<br>problem, call your<br>clinician. |

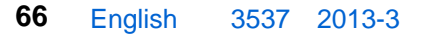

| Problems                                                                                          | Саι | uses and actions                                                                                                    |
|---------------------------------------------------------------------------------------------------|-----|----------------------------------------------------------------------------------------------------|
| <b>Controller is<br/>unresponsive.</b><br>The display screen is<br>blank when you press a<br>key. | 1.  | Make sure to press only<br>one button. The controller<br>does not respond when<br>two or more buttons are<br>pressed at the same<br>time.                                                                                      |
|                                                                                                   | 2.  | If this does not work,<br>check that the batteries<br>are inserted correctly as<br>shown in the battery<br>compartment.                                                                                                    |
|                                                                                                   | 3.  | If batteries are inserted<br>correctly, the batteries<br>are depleted. Replace the<br>controller batteries. For<br>instructions on replacing<br>controller batteries, see<br>"Checking and replacing<br>batteries" on page 38. |

| Problems                                                         | Са | uses and actions                                                                                                    |
|------------------------------------------------------------------|----|----------------------------------------------------------------------------------------------------|
| Controller automatically resets.                                 | 1. | Unlock the controller. The<br>controller screen may                                                                   |
| Controller screen blinks and returns to the Unlock screen.       |    | return to the screen you<br>were on when the<br>controller reset.                                                     |
|                                                                  | 2. | If the controller continues<br>to reset and you are<br>unable to program your<br>stimulation, call your<br>clinician. |
| Uncomfortable tapping sensation                                  | 1. | Turn stimulation down or off.                                                                                         |
| You feel a tapping<br>sensation that is too<br>slow or too fast. | 2. | If this does not solve the problem, call your clinician.                                                              |

Troubleshooting 3

#### 68 English 3537 2013-3

#### Table 3.4 Troubleshooting problems (continued)

| Problems                                                                                          | Causes and actions                                                                                            |
|---------------------------------------------------------------------------------------------------|----------------------------------------------------------------------------------------------------|
| You will be passing<br>through a theft<br>detector or security<br>device.                         | Before engaging in any of<br>these activities, consult the<br>InterStim Patient Therapy<br>Guide for details. |
| You will be using<br>potentially dangerous<br>equipment.                                          | WARNING: Failure to follow<br>the recommendations in the<br>InterStim Patient Therapy                         |
| You will be having a<br>medical or dental<br>procedure.                                           | <i>Guid</i> e may injure you or<br>damage your InterStim<br>system.                                           |
| External defibrillation                                                                           | Turn your stimulation off and                                                                                 |
| You received external defibrillation.                                                             | call your clinician.                                                                                          |
| Controller settings                                                                               | Call your clinician.                                                                                          |
| Controller settings (eg,<br>brightness) are making<br>it difficult to adjust your<br>stimulation. |                                                                                                    |
|                                                                                                   |                                                                                                    |

69

က

#### Table 3.4 Troubleshooting problems (continued)

| Problems                                                      | Causes and actions                                                                                                    |
|---------------------------------------------------------------|----------------------------------------------------------------------------------------------------|
| Dropped controller<br>Your controller fell or<br>was dropped. | The controller is designed to<br>withstand a short drop to a hard<br>surface and still operate<br>normally, even if the case is<br>chipped or nicked. |
|                                                               | Turn your stimulation off and call your clinician.                                                                                                    |

#### 70 English 3537 2013-3

| Problems                                                                                                    | Causes and actions                                                                                                    |
|----------------------------------------------------------------------------------------------------|----------------------------------------------------------------------------------------------------|
| Fluid on the controller<br>Fluid was spilled onto<br>the controller or the<br>controller was dropped<br>into water. | The controller is not waterproof, and water can damage the device.                                                                     |
|                                                                                                    | Immediately remove the controller from the water, then dry with a soft towel.                                                          |
|                                                                                                    | Remove the batteries, then<br>allow the battery<br>compartment to air dry at<br>room temperature for 24<br>hours.                      |
|                                                                                                    | Clean any spills from the controller with a damp towel.                                                                                |
|                                                                                                    | If the controller does not<br>work, or if you need to adjust<br>stimulation while the<br>controller is drying, call your<br>clinician. |

#### Medtronic Confidential PPManual.xsl - PatientProgrammerTemplate.fm Version: 01-18-2012

#### 72 English 3537 2013-3
## Medtronic Confidential PPManual.xsl - PatientProgrammerTemplate.fm Version: 01-18-2012

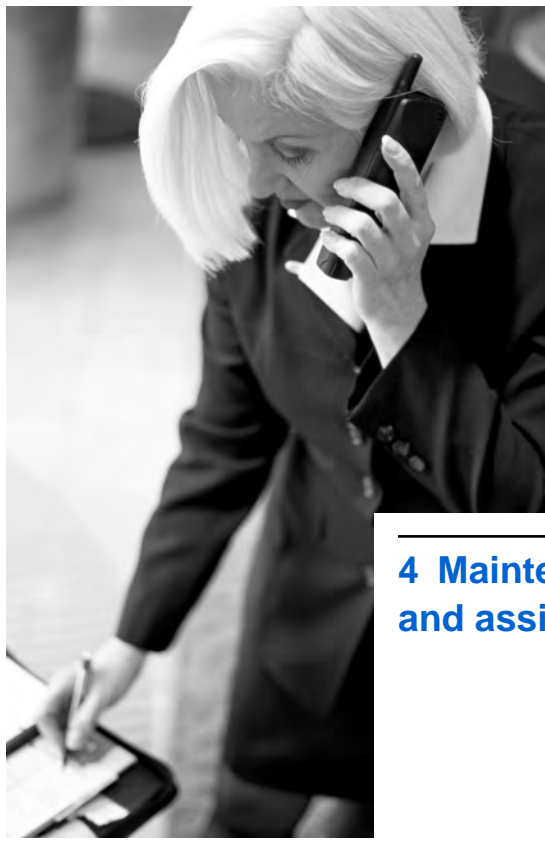

**4** Maintenance and assistance

Medtronic Confidential PPManual.xsl - PatientProgrammerTemplate.fm Version: 01-18-2012

# **Cleaning and care**

Follow these guidelines to ensure that the controller and accessories function properly.

- Keep the device out of the reach of children and pets.
- Use the device only as explained to you by your clinician or as discussed in this manual.
- Handle the device with care. Do not drop, strike, or step on the device.
- Do not dismantle or tamper with the device.
- Clean the outside of the device with a damp cloth when necessary. Mild household cleaners will not damage the device or labels.
- The device is not waterproof. Do not allow moisture to get inside the device.
- Keep fresh batteries available.
- Replace low or depleted batteries.

## 74 English 3537 2013-3

4

Medtronic Confidential PPManual.xsl - PatientProgrammerTemplate.fm Version: 01-18-2012

# Safety and technical checks

Periodic safety and technical checks or periodic maintenance of the controller are not required. The controller contains no userserviceable parts. If repair or service is needed, contact your clinician or a Medtronic sales office. Refer to the Medtronic contacts at the end of this manual.

## **Battery and controller disposal**

Dispose of depleted batteries and worn out devices according to local requirements. Return your controller to your clinician.

# **Declaration of conformity**

Medtronic declares that this product is in conformity with the essential requirements of Directive 1999/5/EC on Radio and Telecommunications Terminal Equipment, and Directive 93/42/EEC on Medical Devices.

For additional information, contact Medtronic. Refer to the list of Medtronic contacts at the end of this manual.

# **Specifications**

| Item                        | Specification                                                      |
|-----------------------------|--------------------------------------------------------------------|
| Power source                | 2 AA alkaline batteries (non-<br>rechargeable, LR03)               |
| Operating temperature       | +9 °C to +43 °C (+49 °F to<br>+110 °F)                             |
| Temperature limitation      | -30 °C to +57 °C (-22 °F to<br>+135 °F)                            |
| Size                        | Approximately 12.0 cm x 6.0 cm x 2.4 cm (4.7 in x 2.4 in x 0.9 in) |
| Weight, including batteries | Approximately 150 g (5.3 oz.)                                      |
| Battery life                | 2 months (average) for alkaline batteries                          |
| Mode of operation           | Continuous                                                         |

## Table 4.1 Controller specifications

4

# Assistance for the controller

The controller has been designed and tested to provide trouble-free service. If repair or service is needed, contact your clinician or a Medtronic sales office. Refer to the Medtronic contacts at the end of this manual.

## 76 English 3537 2013-3

For assistance in the US, call Medtronic Patient Services at: 1-800-510-6735. Patient Services hours are Monday through Friday, 8 am to 5 pm Central Time.

 If your controller stops working, first try the steps in Chapter 3 "Troubleshooting" on page 49.

Contact your clinician if indicated by the troubleshooting information or if you need additional assistance.

• If you lose your controller, contact your clinician to order a new controller.

## 3537 2013-3 English 77

Medtronic Confidential PPManual.xsl - PatientProgrammerTemplate.fm Version: 01-18-2012

# Index

Adjusting stimulation 28 Assistance 76 **Batteries** inserting or replacing 45 Batteries (controller) checking 38 disposing of 75 Batteries (external neurostimulator) checking 38 Buttons home screen 36 Carrying case, controller 46 Changing programs 31 Checking batteries controller 38 external neurostimulator 38 Controller checking battery level 38, 41 cleaning and care 74 disposing of 75

Index

78 English 3537 2013-3

Medtronic Confidential PPManual.xsl - PatientProgrammerTemplate.fm Version: 01-18-2012

how to use 14 keys 16 locking 22 screens 50 specifications 76 troubleshooting 6768-71 unlocking 18 use 47 Decrease key 17 Disposing of controller batteries 75 controller 75 Errors troubleshooting 50 Home screen buttons 36 Home screen 34 Increase key 17 Information screens 61 Keys (controller) 16 Locking the controller 22 Neurostimulator (external) checking battery level 38, 40

Index

3537 2013-3 English 79

Medtronic Confidential PPManual.xsl - PatientProgrammerTemplate.fm Version: 01-18-2012

Problems troubleshooting 50 Programs changing 31 Repair 75 Specifications 76 Stimulation On/Off key 16 Stimulation adjusting 28 changing programs 31 switching sides 28 troubleshooting 66,69 turning off 22, 25 turning on 22, 23 uncomfortable 65 Switching stimulation sides 28 Troubleshooting 50 Turning stimulation on or off 22 Uncomfortable stimulation troubleshooting 65 Unlocking the controller 18 Warning screens 51

Index

80 English 3537 2013-3

Medtronic Confidential PPManual.xsl - PatientProgrammerTemplate.fm Version: 01-18-2012

# Index

# 3537 2013-3 English 81

### Medtronic Confidential PPManual.xsl - PatientProgrammerTemplate.fm Version: 01-18-2012

#### Contacts:

Asia: Medtronic International Ltd. Tel. 02919-1362 Fax 02907-3998

Medtronic Asia Ltd.

Tel. (02)-548-1148 Fax (02)-518-4786

Australia: Medtronic Australasia Pty. Ltd. 97 Waterloo Road North Ryde, NSW 2113 Australia Tel. +61-2-9857-9000 Fax +61-2-9878-5100 Toll free 1-800-668-6700

Austria: Medtronic Österreich GmbH Tel. 01-240440 Fax 01-24044-100

**Belgium:** Medtronic Belgium S.A. Tel. 02-456-0900 Fax 02-460-2667

**Canada:** Medtronic of Canada Ltd. Tel. (1-905)-460-3800 Fax (1905)-826-6620

**Czech Republic:** Medtronic Czechia s.r.o. Tel. 2-965-795-80 Fax 2-965-795-89

**Denmark:** Medtronic Danmark A/S Tel. 45-32-48-18-00 Fax 45-32-48-18-01

**Finland:** Medtronic Finland Oy/LTD Tel. (09)-755-2500 Fax (09)-755-25018

**France:** Medtronic France S.A.S. Tel. 01-5538-1700 Fax 01-5538-1800

**Germany:** Medtronic GmbH Tel. (02159)-81490 Fax (02159)-8149100

**Greece:** Medtronic Hellas S.A. Tel. 210-67-79-099 Fax 210-67-79-399 **Hungary:** Medtronic Hungária Kft. Tel. 1-889-06-00 Fax 1-889-06-99

Ireland: Medtronic Ireland Ltd. Tel. (01)-890-6522 Fax (01)-890-7220 Italy: Medtronic Italia SpA

Tel. 02-241371 Fax 02-241381 Tel. 06-328141 Fax 06-3215812

**Japan:** Medtronic Japan Tel. 03-6430-2016 Fax 03-6430-7110

Latin America: Medtronic, Inc. Tel. (1305)-500-9328 Fax (1786)-709-4244

**Norway:** Medtronic Norge AS Tel. 067-10-32-00 Fax 067-10-32-10

**Poland:** Medtronic Poland Sp. z.o.o. Tel. (022)-465-69-00 Fax (022)-465-69-17

**Portugal:** Medtronic Portugal, Lda. Tel. 21-724-5100 Fax 21-724-5199

**Russia:** Medtronic Russia Tel. (8495) 580-7377 Fax (8495) 580-7378

**Slovakia** Medtronic Slovakia, o.z. Tel. 0268 206 911 Fax 0268 206 999

**Spain:** Medtronic Ibérica, S.A. Tel. 91-625-0400 Fax 91-650-7410

**Sweden:** Medtronic AB Tel. 08-568-585-00 Fax 08-568-585-01

Switzerland: Medtronic (Schweiz) AG Tel. 031-868-0100 Fax 031-868-0199

## Medtronic Confidential PPManual.xsl - PatientProgrammerTemplate.fm Version: 01-18-2012

**The Netherlands:** Medtronic B.V. Tel. (045)-566-8000 Fax (045)-566-8668

**U.K.:** Medtronic U.K. Ltd. Tel. 01923-212213 Fax 01923-241004 **USA:** Medtronic, Inc. Tel. (1763)-505-5000 Fax (1763)-505-1000 Toll-free: (1-800)-328-0810

Medtronic Confidential PPManual.xsl - PatientProgrammerTemplate.fm Version: 01-18-2012

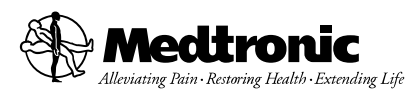

#### Manufacturer

Medtronic, Inc. 710 Medtronic Parkway Minneapolis, MN 55432-5604 USA www.medtronic.com Tel. +1-763-505-5000 Fax +1-763-505-1000

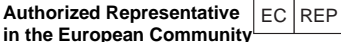

Medtronic B.V. Earl Bakkenstraat 10 6422 PJ Heerlen The Netherlands Tel. +31-45-566-8000

Fax +31-45-566-8668

#### Europe/Africa/Middle East Headquarters

Meditronic International Trading Sàrl Route du Molliau 31 Case Postale 84 CH-1131 Tolochenaz Switzerland www.meditronic.eu Tel. +41-21-802-7000 Fax +41-21-802-7900

#### Asia-Pacific

Medtronic International Ltd. Suite 1106-11 16/F, Tower 1, The Gateway 25 Canton Road, Tsimshatsui Kowloon Hong Kong Tel. +852-2919-1362 Fax +852-2907-3998

Contacts for specific countries are listed inside this cover.

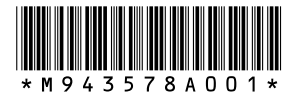

© Medtronic, Inc. 2013 All Rights Reserved M943578A001